# PANDUAN PENGGUNAAN

# **UNTUK MAHASISWA**

### A. DASHBOARD / HALAMAN UTAMA

| Da                                                  | aftar Menu Status Layanan yang sedang/pernah diajukan Log                                                                                                    | gout |
|-----------------------------------------------------|----------------------------------------------------------------------------------------------------|------|
|                                                     | Profil Pengguna         Keterangan Status Layanan         Shortcut / Pintasan                                                                                                    |      |
| E Service                                           |                                                                                                    |      |
| Online     Online     Dashboard     Permohonan Izin | E-SerVice UNY :: DaShDoard  Reterangan Status Layanan  Gran : Permohonan baru, belum diproses oleh petugas terkait  Permohonan telah selesai  Permohonan ditolak  PETRUS FRANSISKUS KESO LOSOR  Mahazima                                                                                         |      |
|                                                     | Katus Layanan     Pusit     Keluar       # Nama Layanan     Judul     Tanggal Permohonan     Status     Meskage       Tidak ada data yang ditemukan.     Italakada data yang ditemukan.     Italakada data yang ditemukan.     Italakada data yang ditemukan.     Italakada data yang ditemukan. |      |
|                                                     | Usulan Izin Observasi     -       #     Instansi Tujuan     Judul     Waktu Observasi     Tanggal Pengusulan     Keikutsertaan     Status     Keterangan     Actions       Tidak ada data yang ditemukan.     -     -     -     -     -     -                                                    |      |
|                                                     | Image: Surat Izin Observasi     Image: Surat Izin Penelitian     Image: Surat Izin Uji PKL/Magang     Image: Surat Izin Uji Instrumen                                                                                                    |      |
|                                                     | Surat Izin Survey Seminar Proposal Surat Izin Cuti                                                                                                    |      |

## B. PANDUAN LAYANAN PENGAJUAN IZIN UNTUK MAHASISWA

Layanan Pengajuan Ijin untuk mahasiswa terdiri dari :

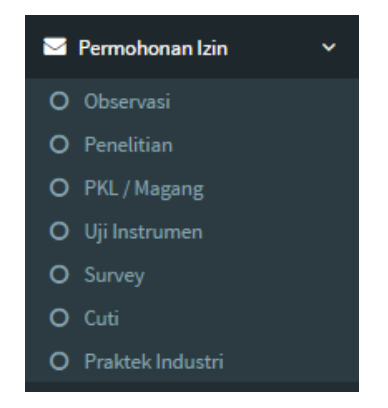

Secara umum, langkah untuk mengajukan permohonan izin observasi, penelitian, PKL/Magang, Uji Instrumen, Survey, Cuti, dan Praktek Industri hampir sama. Perbedaannya hanya pada kolom yang harus diisi. Pada panduan ini, akan disampaikan langkah untuk mengajukan permohonan ijin sebagai berikut :

#### B.1. Layanan Surat Ijin Penelitian

Melibatkan 2 pengguna E-Service yaitu mahasiswa dan Admin Fakultas.

#### MAHASISWA

- 1. Mahasiswa membuka alamat <u>http://eservice.uny.ac.id</u> melalui web browser (mozilla, chrome, dsb) pada PC/Laptop yang terhubung dengan jaringan UNY.
- 2. Mahasiswa memasukkan NIM dan Password Siakad2013 pada kolom yang disediakan, kemudian klik tombol Masuk

3. Klik menu 🎽 Permohonan Izin

kemudian klik sub menu O Penelitian

4. Isi Form Ijin Penelitian secara lengkap seperti contoh pada gambar di bawah

| rm Izin Penelitian                                                                                                    |                     |                                |                                                                                                    |  |  |  |
|----------------------------------------------------------------------------------------------------|---------------------|--------------------------------|----------------------------------------------------------------------------------------------------|--|--|--|
| Perhatian! Penulisan instansi ti<br>Subernur Daerah Istimewa Yogyakarta<br>(As. Biro Administrasi Pembangunan Setda<br>complek Kepatihan, Danurejan, Yogyakarta  | ujuan<br>DIY        | harus                          | ; jelas seperti contoh sbb :                                                                        |  |  |  |
| Isi form di bawah ini secara lengkap kemudian klik tombol <b>Submit</b> setelah selesai mengisi.           Jenis Tugas Akhir *         Tugas Akhir Skripsi (TAS) |                     |                                |                                                                                                    |  |  |  |
| Tujuan/Judul penelitian * Pengaruh Pendidikan Orang Tua Terhadap Kar                                                                                             |                     |                                | endidikan Grang Tua Terhadap Karakter Anak                                                          |  |  |  |
| Nama dan Alamat Penerima *                                                                                                    | Gub<br>cg. J<br>Kon | ernur (<br>(a. Biro<br>Iplek K | aerah Istimewa Yogyakarta<br>Administrasi Rembangunan Setida DIX<br>epatihan, Danurejan, Yogyakarta |  |  |  |
| Tanggal mulai penelitian *                                                                                                    |                     | ×                              | 2016-12-01                                                                                          |  |  |  |
|                                                                                                    |                     |                                |                                                                                                    |  |  |  |

- 5. Setelah form diisi, klik tombol **Submit** untuk menyimpan, atau tombol **Reset** untuk menghapus seluruh isian.
- 6. Setelah pengajuan disimpan, pada dashboard mahasiswa akan muncul notifikasi seperti gambar di bawah. Mahasiswa dapat memantau status pengajuan melalui tabel status layanan.

| E-Ser                                                                                                    | vice UNY :: Dashboa   | nd                                                   |                               |        |           |  |  |  |  |
|----------------------------------------------------------------------------------------------------|-----------------------|------------------------------------------------------|-------------------------------|--------|-----------|--|--|--|--|
| Permohonan izin Penelitian berhasil dibuat.                                                                                                    |                       |                                                      |                               |        |           |  |  |  |  |
| Keterangan Status Layanan –                                                                                                    |                       |                                                      |                               |        |           |  |  |  |  |
| Open     : Permohonan baru, belum diproses oleh petugas terkait     In Progress     : Permohonan sedang diproses oleh petugas       Done     : Permohonan telah selesai     Rejected     : Permohonan ditolak |                       |                                                      |                               |        |           |  |  |  |  |
| Status Layanan –                                                                                                    |                       |                                                      |                               |        |           |  |  |  |  |
| Showing 1-2 of 2 items.                                                                                                    |                       |                                                      |                               |        |           |  |  |  |  |
| #                                                                                                    | Nama Layanan          | JubuL                                                | Tanggal Permohonan            | Status | Message   |  |  |  |  |
| 1                                                                                                    | Surat Izin Penelitian | Pengaruh Pendidikan Orang Tua Terhadap Karakter Anak | 26 Desember 2016, pukul 09:16 | Open   | (not set) |  |  |  |  |

#### B.2. Layanan Surat Ijin Cuti

Melibatkan 3 pengguna E-Service yaitu mahasiswa, dosen pembimbing akademik, dan Admin Registrasi.

#### MAHASISWA

- 1. Mahasiswa membuka alamat <u>http://eservice.uny.ac.id</u> melalui web browser (mozilla, chrome, dsb) pada PC/Laptop yang terhubung dengan jaringan UNY.
- Masuk dengan akun siakad, mahasiswa memasukkan NIM dan Password Siakad2013 pada kolom yang disediakan, atau bisa dengan SSO UNY ID dengan email username@student.uny.ac.id, kemudian klik tombol Masuk
- 3. Klik menu 🗹 Permohonan Izin 🛛 🖌 kemudian klik sub menu O Cuti
- 4. Isi Form Ijin Cuti secara lengkap seperti contoh pada gambar di bawah

#### E-Service UNY :: Form Izin Cuti

| Form Izin Cuti                                                                                                    |                                                                 |
|----------------------------------------------------------------------------------------------------|-----------------------------------------------------------------|
| Perhatian! Penulisan alama<br>Jalan Syahdan No. 40<br>RT.009 / RW.015<br>Kel. Palmerah, Kec. Palmerah<br>Jakarta Barat | t selama cuti harus jelas seperti contoh sbb :                  |
| si form di bawah ini secara lengkap kemudia                                                                            | an klik tombol <b>Submit</b> setelah selesai mengisi.           |
| Alasan Cuti *                                                                                                    | :: Pilih Alasan Cuti ::                                         |
| Alamat *                                                                                                    |                                                                 |
|                                                                                                    | Alamat selama cuti                                              |
| Telepon *                                                                                                    |                                                                 |
|                                                                                                    | Telepon yang dapat dihubungi selama cuti.<br>Format +62xxxxxxxx |
| Email *                                                                                                    |                                                                 |
|                                                                                                    | Email yang dapat dihubungi selama cuti                          |
|                                                                                                    | Submit CReset                                                   |

- 5. Setelah form diisi, klik tombol ✓ Submit untuk menyimpan, atau tombol <sup>3</sup> Reset untuk menghapus seluruh isian.
- 6. Setelah pengajuan disimpan, pada dashboard mahasiswa akan muncul notifikasi seperti gambar di bawah. Mahasiswa dapat memantau status pengajuan melalui tabel status layanan.

| E-Service UNY :: Dashboard                                                                                                    |                 |       |                              |        |         |  |  |  |
|----------------------------------------------------------------------------------------------------|-----------------|-------|------------------------------|--------|---------|--|--|--|
| Permohonan Izin Cuti berhasil dibuat. X<br>Permohonan Cuti telah dikirim kepada <b>dara kata kata kata kata kata kata kata k</b>                                                                 |                 |       |                              |        |         |  |  |  |
| Keterangan Status Layanan –                                                                                                    |                 |       |                              |        |         |  |  |  |
| Open     : Permohonan baru, belum diproses oleh petugas terkait     In Progress     : Permohonan sedang diproses oleh petugas       Done     : Permohonan telah selesai     : Permohonan ditolak |                 |       |                              |        |         |  |  |  |
| Status Layanan –                                                                                                    |                 |       |                              |        |         |  |  |  |
| Menampilkan 1-1 dari 1 item.                                                                                                    |                 |       |                              |        |         |  |  |  |
| #                                                                                                    | Nama Layanan    | Judul | Tanggal Permohonan           | Status | Message |  |  |  |
| 1                                                                                                    | Surat Izin Cuti |       | 30 Januari 2017, pukul 12:16 | Open   |         |  |  |  |
|                                                                                                    |                 |       |                              |        |         |  |  |  |